# HT1 - Load, visualize, crop and export a T-Lidar point cloud

fr\_FR.png ...version française de cette page

This tutorial uses the following script in the Computree HowTo subfolder: HT1\_Load\_Crop\_Export\_Cloud.xsct2

### Objective

This tutorial shows how to:

- 1. Load a .xyb point cloud : sample\_cloud.xyb (located in the HowTo folder)
- 2. Display the point cloud in the step manager, the model manager and in a 3D view
- 3. Extract a circular or rectangular plot
- 4. Export data as file

#### Load a ploint cloud

This platform operates in steps that are displayed in the StepManager window. To open a file, you must add a new step. Use the

button and select the .xyb file.

step\_manager1\_EN.jpg

To actually begin charging the file, press the obtained button.

When a step execution is completed, the progressing bar is full and the result can be diplayed by activating the **Result** checkbox in the **Step manager** window :

step\_manager2\_EN.jpg

You may notice that subresults are created as well in the Model manager :

- a Scene which contains the actual point cloud
- ??? Intensity
- ??? Scanner

#### Display the point cloud

To view a particular element, activate the corresponding checkbox in the **Model manager** window. To display scan points in the 3D view, check the **Scene** box.

N.B. : Use the button to ajust camera view to visible elements.

0

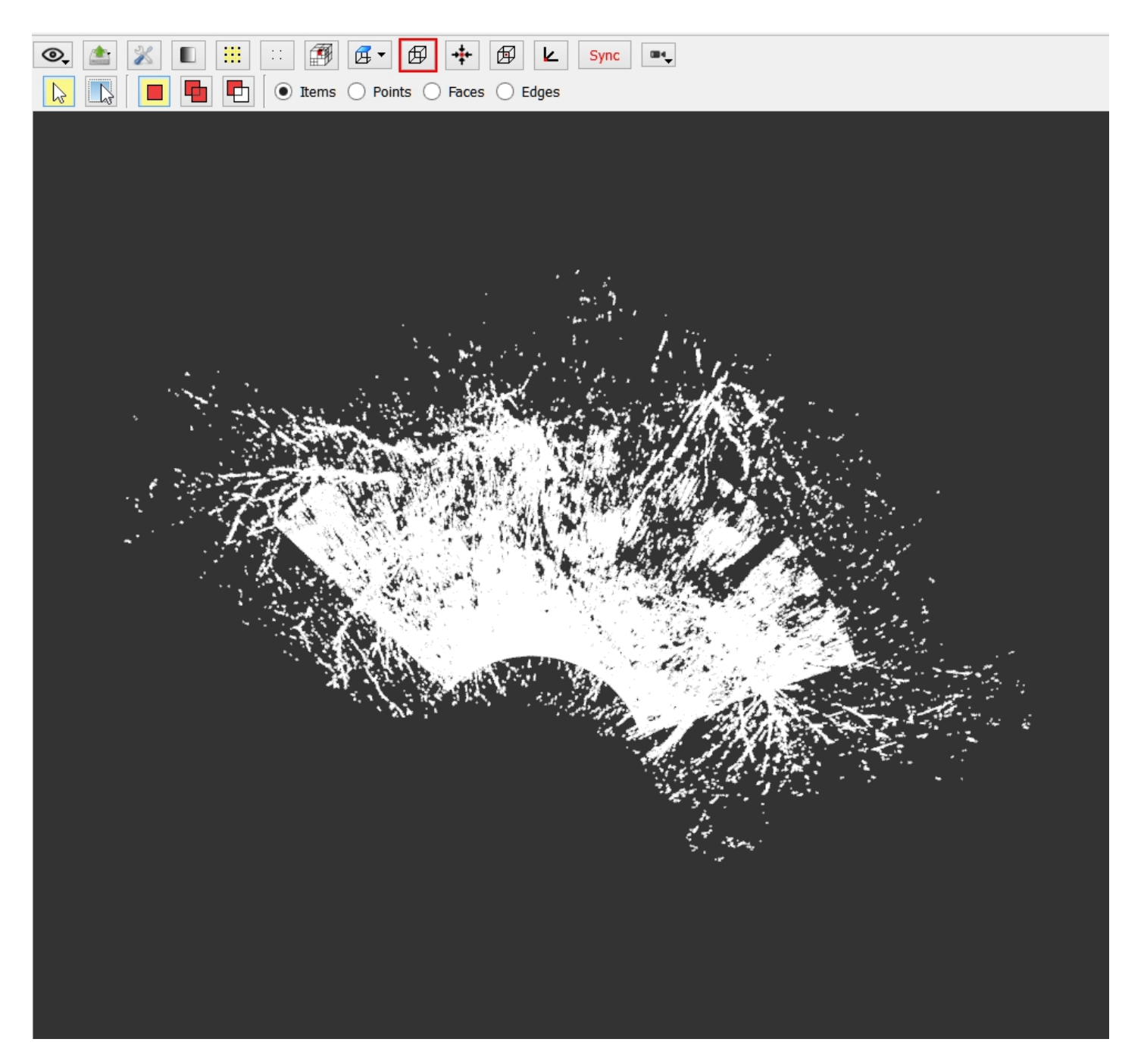

Exemple for another perspective :

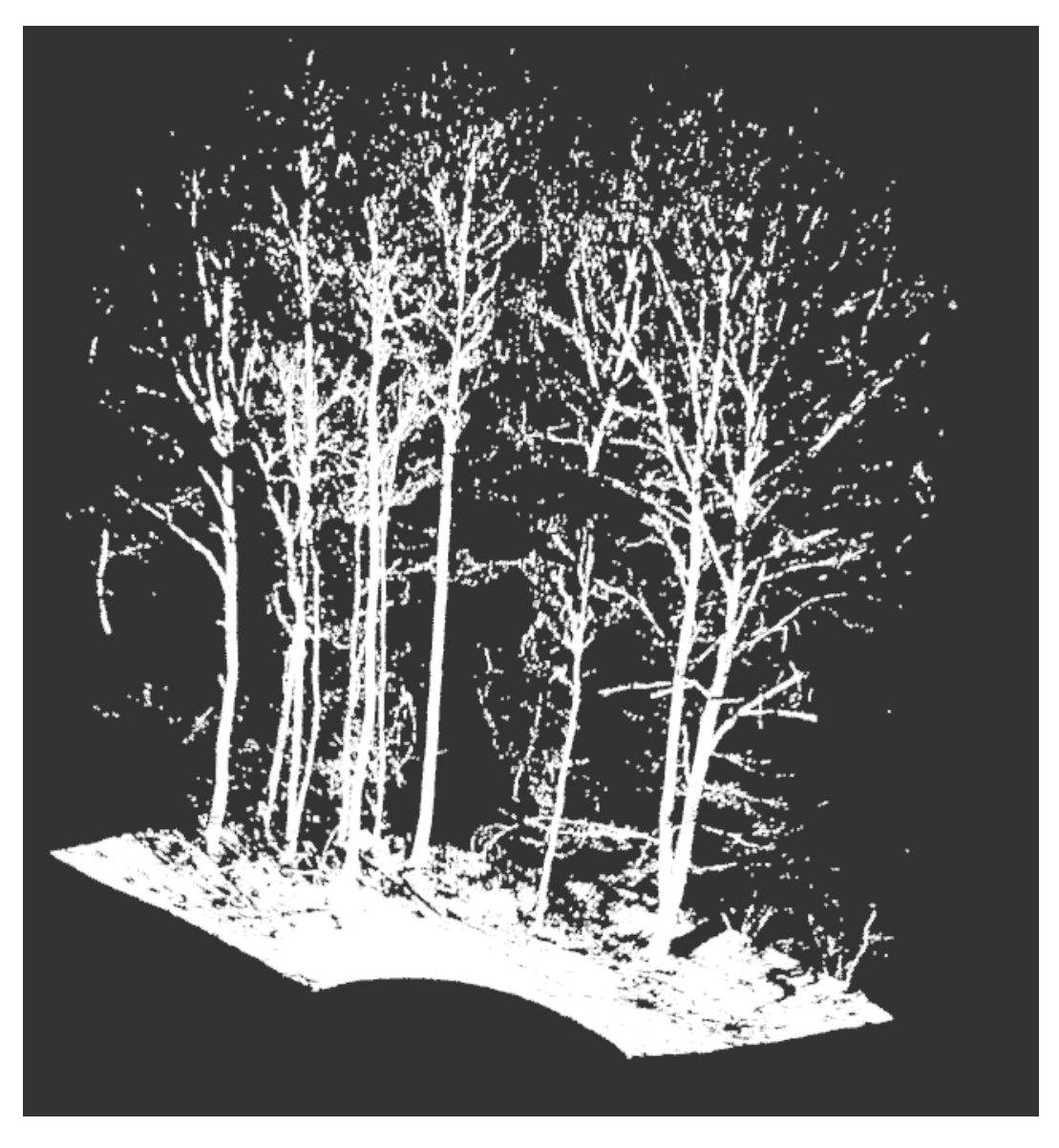

The points **intensity** can also be displayed. In order to do that, use the window :

button that gives access to the Configure colors

| unic        | Apply     | Use shared gradient? | Configure                         |  |
|-------------|-----------|----------------------|-----------------------------------|--|
| Point       |           |                      |                                   |  |
| 4 Gradients |           |                      |                                   |  |
| Intens      | ity Apply |                      | Configure                         |  |
| Face        |           |                      |                                   |  |
| Edge        |           |                      |                                   |  |
|             |           |                      |                                   |  |
|             |           |                      |                                   |  |
|             |           |                      |                                   |  |
|             |           |                      |                                   |  |
|             |           |                      |                                   |  |
|             |           |                      |                                   |  |
|             |           |                      |                                   |  |
|             |           |                      |                                   |  |
|             |           |                      |                                   |  |
|             |           |                      |                                   |  |
|             |           |                      |                                   |  |
|             |           |                      |                                   |  |
|             |           |                      | Add a color Delete the color Save |  |

Click on the  $\ensuremath{\textbf{Apply}}$  button to display intensity :

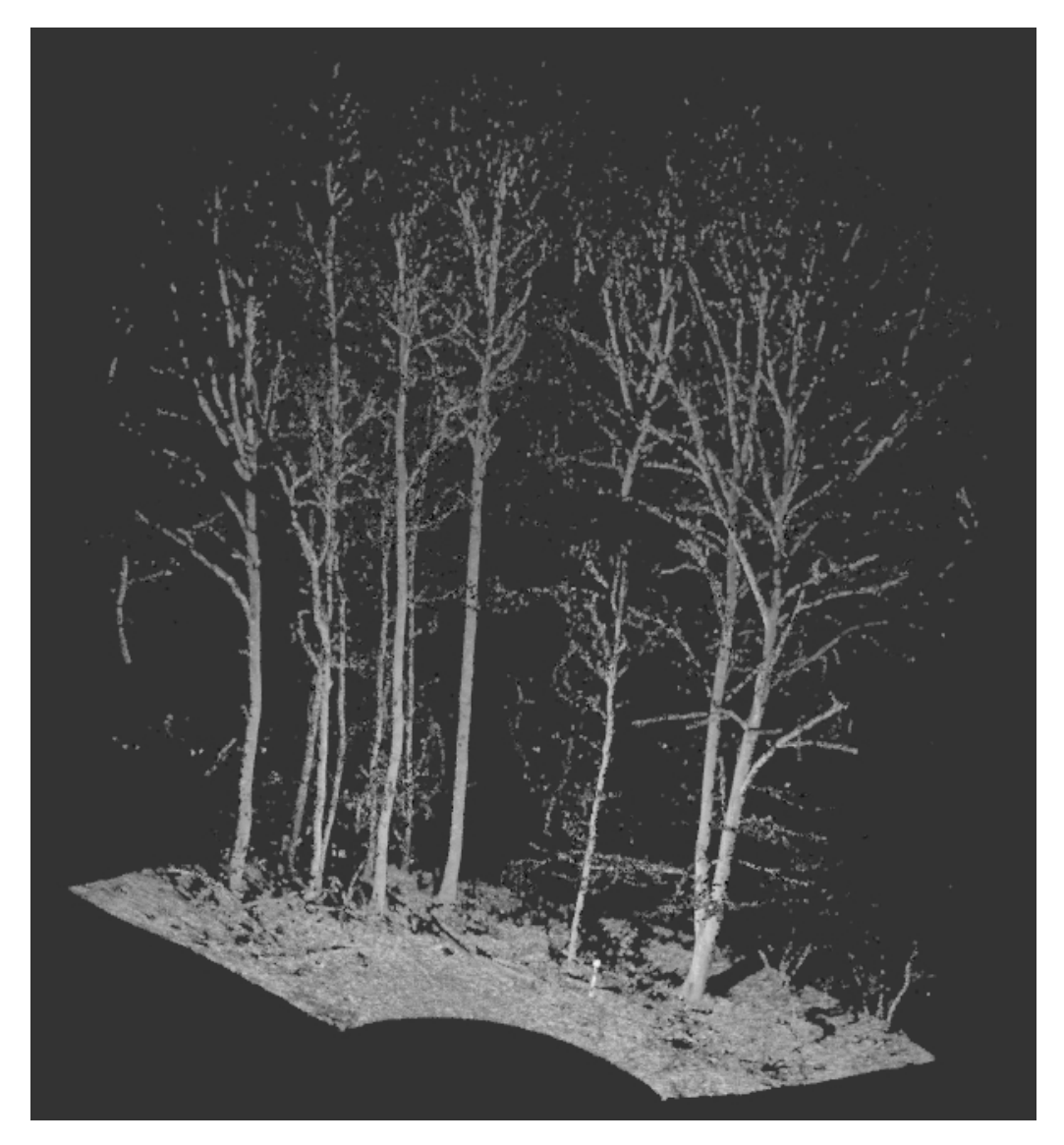

You may also manually change the color ramp. See Views functionality documentation for further information.

## **Plot extraction**

There are different possibilities in order to extract a portion of the point cloud.

The HT1\_Load\_Crop\_Export\_Cloud.xsct2 script uses two of these methods :

- The OE\_StepExtractPlot step, found in the ONF ENSAM plugin is used to extract a circular plot of a given radius (onfensamv2 / Extraction of plot)
- The *TK\_StepExtractBox* step, found in the **ToolKit** plugin is used to extract a portion of the point cloud using a bounding box ( *toolkit / Exctract Sub-Cloud / Extraction of a point cloud // bounding box* )

The OE\_StepExtractPlot tool takes as parameters :

| X coordinate of the plot center:           | 0.00      | *       | m      |
|--------------------------------------------|-----------|---------|--------|
| Y coordinate of the plot center:           | 0.00      | ×       | m      |
| Beginning radius of plot:                  | 0.00      | A.<br>V | m      |
| Ending radius of plot:                     | 17.00     | *       | m      |
| Beginning azimut of plot (North = Y axis): | 0.00      | *       | Grades |
| Ending azimut of plot (North = Y axis):    | 400.00    | ×       | Grades |
| Minimum Z for plot:                        | -10000.00 | A.<br>V | m      |
| Maximum Z for plot:                        | 10000.00  | A<br>V  | m      |

- The X and Y coordinates of the plot center
- A Maximum plot radius
- The Z minimum and maximum values
- If a Plot start radius is given, the plot will be annular (ring-shaped)
- If you wish to extract a sector, a Start and End azimuth can also be defined.

All azimuth values are specified in gradian: North = 0 or 400, East = 100, South = 200, West = 300

The TK\_StepExtractBox tool takes as parameters :

| Bottom left  | point  |         |
|--------------|--------|---------|
| х            | 0.0000 | *       |
| Y            | 0.0000 | ×       |
| Z            | 0.0000 | *       |
| Top right po | pint   |         |
| х            | 1.0000 | A.<br>V |
| Y            | 1.0000 | ×       |
| z            | 1.0000 | *       |

- The bottom left coordinates (X,Y,Z) of the bounding box
- The top right coordinates (X,Y,Z) of the bounding box

It is also possible to extract a point cloud from a cylinder or a sphere. (toolkit / Exctract Sub-Cloud / )

# Save point cloud to file

The \_\_\_\_\_ button enables you to export a point cloud to a specified format.

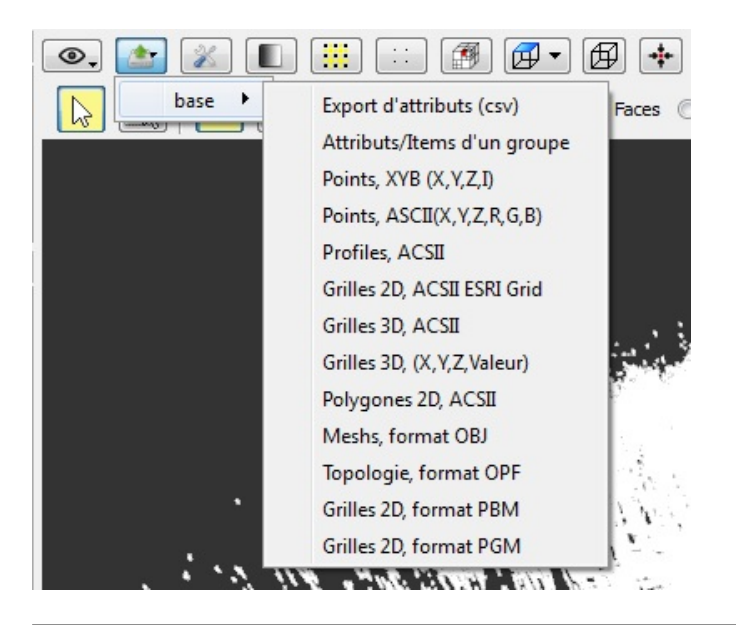

#### Back to How Tos list

| Files                  |         |            |                |
|------------------------|---------|------------|----------------|
| ajust_cam.jpg          | 1.27 KB | 12/01/2014 | Delugre Audrey |
| color.JPG              | 7.95 KB | 12/01/2014 | Delugre Audrey |
| export.JPG             | 7.98 KB | 12/01/2014 | Delugre Audrey |
| configure_color_EN.JPG | 40.3 KB | 12/01/2014 | Delugre Audrey |
| extract_box_EN.JPG     | 21.3 KB | 12/01/2014 | Delugre Audrey |
| export_format.jpg      | 45.8 KB | 12/01/2014 | Delugre Audrey |
| folder_add.jpg         | 1.27 KB | 12/01/2014 | Delugre Audrey |
| extract_plot_EN.JPG    | 33.9 KB | 12/01/2014 | Delugre Audrey |
| plot.jpg               | 217 KB  | 12/01/2014 | Delugre Audrey |
| plot_2.jpg             | 211 KB  | 12/01/2014 | Delugre Audrey |
| start.jpg              | 1.38 KB | 12/02/2014 | Delugre Audrey |
| plot_intensity.jpg     | 176 KB  | 12/02/2014 | Delugre Audrey |
|                        |         |            |                |